# Niagara Health System

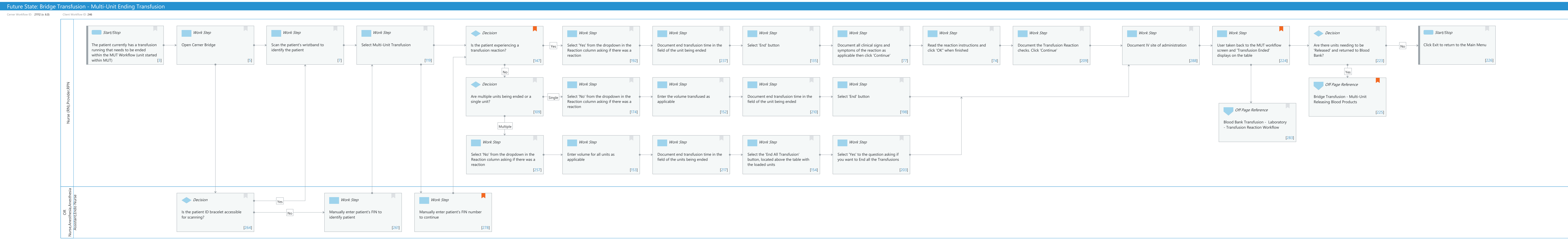

Last updated by Julianne Morosin, Mar 10, 2025 1:07pm (UTC -4 hours)

## Niagara Health System

## Future State: Bridge Transfusion - Multi-Unit Ending Transfusion

Cerner Workflow ID: 21112 (v. 6.0) Client Workflow ID: 246

Last updated by Julianne Morosin, Mar 10, 2025 1:07pm (UTC -4 hours)

## Workflow Details:

Workflow Name:Bridge Transfusion - Multi-Unit Ending TransfusionWorkflow State:Future StateWorkstream:Ongoing Assessment and TreatmentVenue:Acute CareAmbulatoryCritical CareEmergency MedicinePerioperativeClient Owner:Cerner Owner:Standard:YesRelated Workflow(s):Tags:

## **Workflow Summary:**

Service Line:Related Solution(s):Bridge Transfusion AdministrationProject Name:Niagara Health System:OPT-0297674:NIAG\_CD Niagara HIS RFPTestBuilder Script(s):Cerner Workflow ID:Cerner Workflow ID:21112 (v. 6.0)Client Workflow ID:246Workflow Notes:Introduced By:Validated By:WS 3.2Validated By:WS 5.2

## Swim Lane:

Role(s): Nurse (RN) Provider RPN [Custom]

Department(s):

Security Position(s): Emergency Medicine - Nurse

LTC - Nurse

- Nurse
- Nurse Critical Care
- Nurse Neonatology
- Nurse Oncology
- Nurse Oncology Ambulatory
- Nurse Rehab
- Women's Health Nurse
- Perioperative CRNA

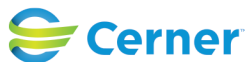

Cerner Workflow ID: 21112 (v. 6.0) Client Workflow ID: 246

Last updated by Julianne Morosin, Mar 10, 2025 1:07pm (UTC -4 hours)

Perioperative - Nurse Physician - Anesthesiology Physician - Anesthesiology Resident Women's Health - Postpartum Nurse

## Start/Stop [3]

Description: The patient currently has a transfusion running that needs to be ended within the MUT Workflow (unit started within MUT)

## Work Step [5]

Description: Open Cerner Bridge

## Work Step [7]

Description: Scan the patient's wristband to identify the patient

#### Work Step [119]

Description: Select Multi-Unit Transfusion

## Decision [147]

| Description: | Is the patient experiencing a transfusion reaction?                 |
|--------------|---------------------------------------------------------------------|
| Comments:    | If patient is having a reaction, you cannot use the End All         |
|              | Transfusion workflow. The transfusion with the reaction needs to be |
|              | ended separately                                                    |

## Work Step [192]

Description: Select 'Yes' from the dropdown in the Reaction column asking if there was a reaction

## Work Step [237]

Description: Document end transfusion time in the field of the unit being ended

## Work Step [135]

Description: Select 'End' button

#### Work Step [77]

Description: Document all clinical signs and symptoms of the reaction as applicable then click 'Continue'

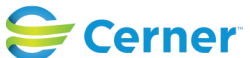

## Future State: Bridge Transfusion - Multi-Unit Ending Transfusion

Cerner Workflow ID: 21112 (v. 6.0) Client Workflow ID: 246

## Work Step [74]

Description: Read the reaction instructions and click 'OK" when finished

## Work Step [209]

Description: Document the Transfusion Reaction checks. Click 'Continue'

## Work Step [288]

Description: Document IV site of administration

## Work Step [224]

Description: User taken back to the MUT workflow screen and 'Transfusion Ended' displays on the table

Comments: If a reaction was recorded, an automatic reaction report will be sent to the Blood Bank once documentation is complete.

#### Decision [223]

Description: Are there units needing to be 'Released' and returned to Blood Bank?

#### Start/Stop [226]

Description: Click Exit to return to the Main Menu

#### Decision [109]

Description: Are multiple units being ended or a single unit?

#### Work Step [174]

Description: Select 'No' from the dropdown in the Reaction column asking if there was a reaction

#### Work Step [152]

Description: Enter the volume transfused as applicable

#### Work Step [210]

Description: Document end transfusion time in the field of the unit being ended

## Work Step [198]

Description: Select 'End' button

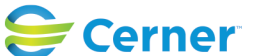

© Cerner Corporation. All rights reserved. This document contains Cerner confidential and/or proprietary information belonging to Cerner Corporation and/or its related affiliates which may not be reproduced or transmitted in any form or by any means without the express written consent of Cerner.

#### Future State: Bridge Transfusion - Multi-Unit Ending Transfusion

Cerner Workflow ID: 21112 (v. 6.0) Client Workflow ID: 246

Mar 17, 2025

### Off Page Reference [225]

Workflow Link: Bridge Transfusion - Multi-Unit Releasing Blood Products Comments: Units no longer display on the table

#### Off Page Reference [283]

Workflow Link: Blood Bank Transfusion - Laboratory - Transfusion Reaction Workflow

#### Work Step [257]

Description: Select 'No' from the dropdown in the Reaction column asking if there was a reaction

#### Work Step [153]

Description: Enter volume for all units as applicable

#### Work Step [217]

Description: Document end transfusion time in the field of the units being ended

#### Work Step [154]

Description: Select the 'End All Transfusion' button, located above the table with the loaded units

#### Work Step [203]

Description: Select 'Yes' to the question asking if you want to End all the Transfusions

#### Swim Lane:

Role(s): OR Nurse [Custom] Anesthesia Anesthesia Assistant [Custom] Endo Nurse [Custom]

Department(s): Security Position(s):

#### Decision [264]

Description: Is the patient ID bracelet accessible for scanning?

## Work Step [261]

Description: Manually enter patient's FIN to identify patient

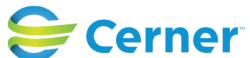

## Future State: Bridge Transfusion - Multi-Unit Ending Transfusion

Cerner Workflow ID: 21112 (v. 6.0) Client Workflow ID: 246

Last updated by Julianne Morosin, Mar 10, 2025 1:07pm (UTC -4 hours)

## Work Step [278]

Description: Manually enter patient's FIN number to continue Comments: A second FIN entry is required to enter any workflow if a patient is identified by manually entering their FIN.

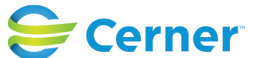